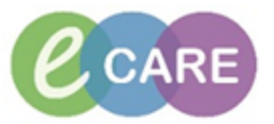

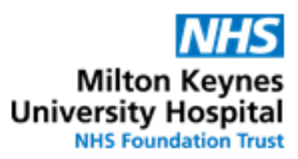

| QRG – End of Life | Prescribing |
|-------------------|-------------|
|-------------------|-------------|

| QRG – End of Life Prescribing |                                                                                                    |                                    |  |
|-------------------------------|----------------------------------------------------------------------------------------------------|------------------------------------|--|
| No.                           | Action                                                                                                    | Responsibil<br>ity                 |  |
| 1.                            | From the Request / Care Plans tab in PowerChart click on +Add and type in "End of life" to<br>find the End of Life Medications Care Plan<br>Search: end of life Advanced Options Type: Inpatient<br>end of Life - Aftercare Plan Of Care<br>End of Life - Aftercare Plan Of Care<br>End of Life - Care Plan Of Care<br>End of Life - Care Plan Of Care<br>End of Life Aftercare Plan Of Care<br>End of Life Aftercare Plan<br>Breathlessness - End of Life<br>Framily Considerations - End of Life<br>Framily Considerations - End of Life<br>Restlessness and Agitation - End of Life<br>Maintain Excellent Nursing Care - End of Life<br>Spirituality and Psychological needs - End of Life                                                                                                    | Doctor /<br>NMP                    |  |
| 2.<br>3.                      | Click on the Powerplan and select Done to open the plan Two sub-plans are embedded: End of life medications Syringe drivers                                                                                                    | Doctor /<br>NMP<br>Doctor /<br>NMP |  |
|                               | <ul> <li>Syringe drivers</li> <li>Status Details</li> <li>Component Status Details</li> <li>Find of Life Medications Care Plan (Initiated Pending)</li> <li>Non Categorised</li> <li>Pharmaceutical Management<br/>See EOLC icon on desktop for most up-to-date guidelines.<br/>Review and stop any medications that are not consistent with the patients agreed gr<br/>If patient is able to swallow, continue oral medications. If swallowing difficulties a</li> <li>Ensure anticipatory/PRN medication are available and prescribed via subcutaneou:<br/>Consider the need for a subcutaneous infusion by syringe driver if there is a clinica</li> <li>Medications</li> <li>Use this care plan for prescribing anticipatory EOLC medications.</li> <li>End of Life Medications</li> <li>Start a syringe driver if clinically indicated within EOLC quidelines.</li> <li>End of Life Syringe Drivers</li> </ul> Tick correct plan to open it. Tip: If accidentally the incorrect plan is opened, you can return to the view above by clicking on "Return to End of Life Medications Care Plan" Component |                                    |  |
|                               | Return to End of Life Medications Care Plan         Image: Component         End of Life Medications Care Plan. End of Life Medication                                                                                                    |                                    |  |

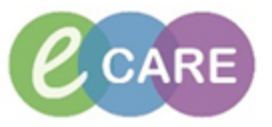

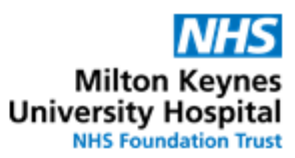

| 4.  | Select the required medications by ticking the order.                           | nedication in 24 hours co         |  |  |  |
|-----|---------------------------------------------------------------------------------|-----------------------------------|--|--|--|
|     | Breakthrough Pain                                                               |                                   |  |  |  |
|     | 📩 👲 First Line                                                                  |                                   |  |  |  |
|     | Morphine                                                                        | mg - ROUTE: subCUTA               |  |  |  |
|     | C Oxycodone                                                                     | mg - ROUTE: subCUTA               |  |  |  |
|     | L Pentanyl                                                                      | microgram - ROUTE: su             |  |  |  |
|     |                                                                                 | mg - ROUTE: subCUTA               |  |  |  |
|     |                                                                                 | microgram - ROUTE: su             |  |  |  |
|     | Agitation and Terminal Restlessness                                             |                                   |  |  |  |
|     | 🚱 First Line                                                                    |                                   |  |  |  |
|     | 🗆 💆 Haloperidol                                                                 | mg - ROUTE: subCUTA               |  |  |  |
|     | Midazolam                                                                       | mg - ROUTE: subCUTA               |  |  |  |
|     | Second Line                                                                     | DOUTE as CUTA                     |  |  |  |
|     | Levomepromazine                                                                 | mg - ROOTE: SUBCOTA               |  |  |  |
|     | First Line                                                                      |                                   |  |  |  |
|     |                                                                                 | ma - ROUTE: subCUTA               |  |  |  |
|     | Second Line                                                                     |                                   |  |  |  |
|     | 🗖 💆 Cyclizine                                                                   | mg - ROUTE: subCUTA               |  |  |  |
|     | 🗖 Metoclopramide                                                                | mg - ROUTE: subCUTA               |  |  |  |
|     | 🗖 Levomepromazine                                                               | mg - ROUTE: subCUTA               |  |  |  |
|     | Respiratory Tract Secretions                                                    |                                   |  |  |  |
|     | l 💮 First Line                                                                  |                                   |  |  |  |
|     |                                                                                 |                                   |  |  |  |
|     | First Line                                                                      |                                   |  |  |  |
|     |                                                                                 |                                   |  |  |  |
|     |                                                                                 |                                   |  |  |  |
| 5.  | Orders For Signature                                                            |                                   |  |  |  |
|     | Click                                                                           |                                   |  |  |  |
|     |                                                                                 |                                   |  |  |  |
| 6.  | Click on order to open it and complete missing details.                         | All orders require the dose to be |  |  |  |
|     | completed. Please refer to EOLC guidelines.                                     |                                   |  |  |  |
|     |                                                                                 |                                   |  |  |  |
| 7.  | Sign                                                                            |                                   |  |  |  |
|     |                                                                                 |                                   |  |  |  |
|     | Olick                                                                           |                                   |  |  |  |
|     |                                                                                 |                                   |  |  |  |
| 0   | Novigete to drug abort to apours all orders display corre                       | actly.                            |  |  |  |
| о.  | hangate to drug chart to ensure all orders display corre                        | ectiy.                            |  |  |  |
| ٥   | If the Syringe Driver plan has been selected syringe d                          | Iriver monitoring is already pro- |  |  |  |
| 9.  | in the <b>Synnge Driver</b> plan has been selected, synnge d                    | inver monitoring is already pre-  |  |  |  |
|     | selected. Please do not untick this order.                                      |                                   |  |  |  |
|     | End of Life Medications Care Plan, End of Life Syringe Drivers (Initiated Pendi | ing)                              |  |  |  |
|     | ⊿ Patient Care                                                                  |                                   |  |  |  |
|     | Syringe Driver Monitoring                                                       | as required, PRN,                 |  |  |  |
|     |                                                                                 |                                   |  |  |  |
|     |                                                                                 |                                   |  |  |  |
| 10. | To order medications in a syringe driver, first select the                      | volume and the type of diluent    |  |  |  |
|     | , <u> </u>                                                                      |                                   |  |  |  |
|     | 🔽 🧊 🐨 Choose correct syringe volume and then add required additive              | es manually                       |  |  |  |
|     | Syringe Driver - water up to 18ml                                               | DOSE: 18 n                        |  |  |  |
|     |                                                                                 | Rate shoul                        |  |  |  |
|     | Syringe Driver - water up to 23ml                                               | DOSE: 23 m                        |  |  |  |
|     |                                                                                 | Kate shoul                        |  |  |  |
|     | Syringe Driver - sodium chloride 0.9% up to 18ml                                | DOSE: 18 m<br>Pata shoulu         |  |  |  |
|     | Suringo Driver, codium -http://do.0.0%.up.to.22-of                              |                                   |  |  |  |
|     | Syringe Driver - soaium chioriae 0.9% up to 23mi                                | Rate should                       |  |  |  |
|     |                                                                                 | Nuce Shoun                        |  |  |  |
| 11  |                                                                                 |                                   |  |  |  |
| 11. | Orders For Signature                                                            |                                   |  |  |  |
|     | Click                                                                           |                                   |  |  |  |
|     |                                                                                 |                                   |  |  |  |

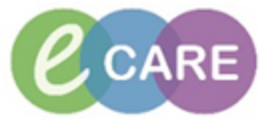

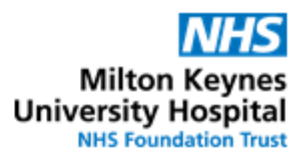

| 12  | Click on order to open details. Click on button below "Additive" to add medication into                 |  |  |  |  |  |
|-----|----------------------------------------------------------------------------------------------------|--|--|--|--|--|
| 12. | svringe driver.                                                                                         |  |  |  |  |  |
|     | △ Continuous                                                                                            |  |  |  |  |  |
|     | Syringe Driver - Water Order 13/Feb/2018 14:25 DOSE: 18 mL - ROUTE: subCUTANEOUS - infus<br>Un To 18 ml |  |  |  |  |  |
|     | op to to the Silver Rate should not be changed                                                          |  |  |  |  |  |
|     |                                                                                                    |  |  |  |  |  |
|     |                                                                                                    |  |  |  |  |  |
|     |                                                                                                    |  |  |  |  |  |
|     |                                                                                                    |  |  |  |  |  |
|     | 😭 Details 👖 🔃 Continuous Details 🔐 Offset Details 🗽 Diagnoses                                           |  |  |  |  |  |
|     | Base Solution Bag Volume Rate Infuse Over                                                               |  |  |  |  |  |
|     | Syringe Driver - Water Up To 18 mL 🔂 0.75 mL/hour 24 hours                                              |  |  |  |  |  |
|     | Additive Additive Dose Normalised Rate Delivers Occurrence                                              |  |  |  |  |  |
|     | Lineal Bag Volume 18 ml                                                                                 |  |  |  |  |  |
|     |                                                                                                    |  |  |  |  |  |
| 40  |                                                                                                    |  |  |  |  |  |
| 13. | Type syringe driver into the search box to see all medications that can be added to the                 |  |  |  |  |  |
|     |                                                                                                    |  |  |  |  |  |
|     |                                                                                                    |  |  |  |  |  |
|     | Search: syringe driver                                                                                  |  |  |  |  |  |
|     | Search within: Additive +                                                                               |  |  |  |  |  |
|     | Cyclizine for syringe driver                                                                            |  |  |  |  |  |
|     | n Dexamethasone for syringe driver                                                                      |  |  |  |  |  |
|     | Haloperidol for syringe driver                                                                          |  |  |  |  |  |
|     | Midazolam for syringe driver                                                                            |  |  |  |  |  |
|     | Morphine for syringe driver                                                                             |  |  |  |  |  |
|     |                                                                                                    |  |  |  |  |  |
|     | ZZZSTANDEN, AAA - 865587 Done                                                                           |  |  |  |  |  |
|     |                                                                                                    |  |  |  |  |  |
|     | Important: It is the prescriber's responsibility to check doses, compatibility and stability of         |  |  |  |  |  |
|     | additives in the syringe driver. Just because the system allows adding a particular additive,           |  |  |  |  |  |
|     | does not imply that it is clinically appropriate or chemically/physically stable.                       |  |  |  |  |  |
| 14. | Done                                                                                                    |  |  |  |  |  |
|     | Select the appropriate additive(s) and click                                                            |  |  |  |  |  |
| 15. | Complete the "Additive Dose"                                                                            |  |  |  |  |  |
|     |                                                                                                    |  |  |  |  |  |
|     | z Details for Syringe Driver - Water Up To 18 mL + Morphine for syringe drive                           |  |  |  |  |  |
|     | 🖀 Details Time Continuous Details 🕼 Offset Details 🕼 Diagnoses                                          |  |  |  |  |  |
|     | Base Solution Bag Volume Rate Infuse Over                                                               |  |  |  |  |  |
|     | Syringe Driver - Water Up To 18 mL Science 0.75 mL/hour 24 hours                                        |  |  |  |  |  |
|     | Additive Additive Dose Normalised Rate Delivers Occurrence                                              |  |  |  |  |  |
|     | × Midazolam for syringe driver S                                                                        |  |  |  |  |  |
|     |                                                                                                    |  |  |  |  |  |
|     | Iotal Bag Volume 18 mL                                                                                  |  |  |  |  |  |
|     |                                                                                                    |  |  |  |  |  |
|     | Details Continuous Details                                                                              |  |  |  |  |  |
|     | Base Solution Bag Volume                                                                                |  |  |  |  |  |
|     | Additive Additive Dose                                                                                  |  |  |  |  |  |
|     | X Morphine for syringe driver 30 mg                                                                     |  |  |  |  |  |
|     |                                                                                                    |  |  |  |  |  |
|     | Total Bag Volume 18 mL                                                                                  |  |  |  |  |  |
| 4.5 |                                                                                                    |  |  |  |  |  |
| 16. | Sign                                                                                                    |  |  |  |  |  |
|     | Click                                                                                                   |  |  |  |  |  |
| 1   |                                                                                                    |  |  |  |  |  |

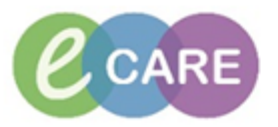

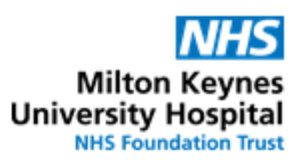

| 17. | [□] Full screen                                               | tes ago                | Doctor /<br>NMP |
|-----|---------------------------------------------------------------|------------------------|-----------------|
|     | Reconciliation Status<br>Meds History Status<br>Click refresh | harge                  |                 |
| 18. | Navigate to drug chart to ensure that all medication orde     | ers display correctly. | Doctor /<br>NMP |